#### <u>在 Windows 以 USB 方式安裝及連接 imagePROGRAF PRO-510 打印機</u>

Installing imagePROGRAF PRO-510 on Windows via USB connection

\*\*注意:安裝驅動程式前請勿接駁 USB 線,以免系統發生錯誤\*\*

\*\* Please don't plug the USB cable until the driver asked to do so\*\*

以下步驟及畫面僅供參考,實際操作畫面可能因裝置型號、系統或軟件版本而有所不同。 The following steps and screens are for reference only, and the actual operation screens may vary depending on the device model, system, or software version.

下載及安裝步驟

Driver download and Installation procedure

- 到以下佳能網站並下載印表機的驅動程式
  Go to below Canon webpage and download the printer driver <u>https://hk.canon/en/support/imageprograf%20pro-510/model</u>
- 選擇並下載以下檔案
  Choose and download the file below
  PRO-510 MP Drivers Ver.1.xx (Windows)
- 按上面網頁內的〔下載〕,下載完成後開啟該檔案安裝
  Click [Download] in the webpage above, and then execute the file after download was completed
- 4. 按〔下一步〕

Click [Next]

| Canon IJ Driver Installer                                                                                   | ×   |
|----------------------------------------------------------------------------------------------------|-----|
| 歡迎進入驅動程式安裝程式。<br>本程式將在您的電腦上安裝驅動程式。<br>請將印表機連接到您的電腦並確認印表機已開啟,然後按一下 [下一步]。<br>本程式會暫時新增至 Windows 防火牆允許的應用程式清單。 |     |
|                                                                                                    |     |
|                                                                                                    |     |
|                                                                                                    |     |
|                                                                                                    |     |
|                                                                                                    |     |
| 設定                                                                                                    | 下一步 |

5. 選擇〔亞洲〕,按〔下一步〕

Select [Asia]; click [Next]

| Canon IJ Driver Installer | Х |
|---------------------------|---|
| 選擇居住地,然後按一下 [下一步]。        |   |
| 居住地(P):                   |   |
| 美國,加拿大,拉丁美洲<br>歐洲,中東,非洲   |   |
| 太平洋地區                     |   |
|                           |   |
|                           |   |
|                           |   |
|                           |   |
|                           | _ |
| 步一子                       |   |

# 6. 按〔是〕

Click [Yes]

| anon IJ Driver Installer                                                                                                    |   |
|----------------------------------------------------------------------------------------------------|---|
| R裝軟體程式前,諸仔細閱讀以下許可協定。                                                                                                    |   |
| 終端使用者授權合約                                                                                                    | , |
| 主意:在安装本官方授櫂軟體前,請您閱讀本文件。                                                                                                    |   |
| 本使用授權合約是您(個人或實體)與 Canon Inc. 之間的授權合約(簡稱「合約」),是關於())隨同本合約提供給<br>您的軟體程式、相關的電子或線上手冊及其更新(統稱「軟體」),(ii)軟體或 Canon 噴墨印表機(简稱「印表機<br>」)的其他資料或印表機的韌體更新(简稱「資料更新」),及(iii)随同本合約提供或使用該軟體及其更新線上<br>提供用於列印的數位格式之文字、影像、圖示和其他視覺表示(本軟體除外)(簡稱「內容資料」)的合約。以<br>後提及的軟體、資料更新和內容資料各自簡稱「官方授權軟體」。Canon 公司位於 30-2 Shimomaruko 3-chome<br>、Ohta-ku、Tokyo 146-8501、Japan(簡稱「Canon」)。 |   |
| 盡管本合約中有任何相反的規定,官方授權軟體還包括本合約條款不適用的某些軟體模組和資源庫(「第三<br>与軟體」)。第三方軟體清單及其適用的使用條款可能在本合約結尾、相關說明文件(如使用者手冊)或官方授<br>瞿軟體的授權資訊中指明。                                                                                                    |   |
| 安一下隨本合約提供的按鈕,表示您接受本合約,安裝本官方授權軟體,或者使用本官方授權軟體,表示您<br>同意遵守本合約的條款。如果您不同意接受本合約的條款,請不要按前述按鈕並立即關閉本安裝程式。本官<br>方授權軟體將不會安裝,同時您將不再享有使用本軟體的權利。您僅能在遵守以下條款的情況下使用本官方                                                                                                    | , |
| J果接受協定,按一下 [是]。如按一下 [否],驅動程式的安裝將被取消。                                                                                                    |   |
| 是(Y) 否(N)                                                                                                    |   |

7. 如下圖所示,連接 USB 線,然後在清單中選擇連接方法為 USB 的打印機,按〔下一步〕

As the illustration below, connect the USB cable, then select the printer with USB connection method from the list, click [Next]

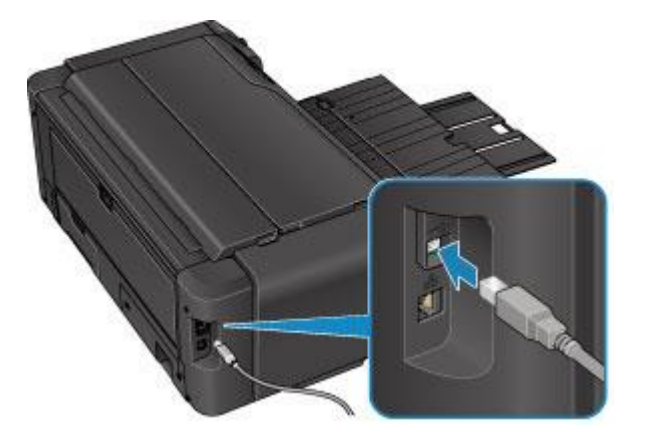

| Canon IJ Driver Instal          | ler            |      |         | X    |
|---------------------------------|----------------|------|---------|------|
| 找到印表機。<br>請從清單中選擇印表<br>偵測到的印表機: | 機,然後按一下 [下一步]。 |      |         |      |
| 產品名稱                            | 序號(最後 5 位數)    | 連接方法 | IPv4 位址 | IPv6 |
| Cseries                         | 8883           | USB  | *       | -    |
| <                               |                |      |         | >    |
|                                 |                |      | 重新搜尋    |      |
| 找不到印表機 依 IP 位址搜索                |                |      |         |      |
|                                 |                |      |         | 下一步  |

# 8. 正在安裝印表機驅動程式,請稍候

### Installing the driver, please wait

| Canor | IJ Driver Installer | ×  |
|-------|---------------------|----|
|       |                     |    |
|       |                     |    |
|       |                     |    |
|       |                     |    |
|       |                     |    |
|       | 正在安裝                |    |
|       |                     |    |
|       |                     |    |
|       |                     |    |
|       |                     | 18 |
|       |                     |    |
|       |                     |    |
|       |                     |    |

### 9. 安裝完成,按〔結束〕

### Driver installation was completed; click [Finish]

| Canon IJ Driver Installer |              |         | X  |
|---------------------------|--------------|---------|----|
| 驅動程式安裝成功。                 |              |         |    |
| 印表機名稱:                    | Canon series |         |    |
| 位置:                       |              |         |    |
| 留言:                       |              |         |    |
|                           |              |         |    |
|                           |              |         |    |
|                           |              |         |    |
|                           |              | 變更印表機資訊 |    |
|                           |              |         |    |
| ✓ 設定為預設印表機                |              |         |    |
|                           |              |         | 結束 |